## Installation Instructions for LifeSize Desktop Windows XP

Before you begin please be sure that you have administrative privileges to install the software on your computer. If you do not, please contact your system administrator.

You will be provided with an activation code for LifeSize Desktop by the College of Arts and Sciences Computer Support office. If you have not received your activation code please contact <u>techsupport@mail.as.miami.edu</u> or call (305) 284-4223.

## Requirements: Windows, webcam, microphone, speaker, high-speed internet access

Download the software from www.as.miami.edu/support/lifesize

1. Double-click on the "LifeSizeDesktopSetup 2 0 2.msi" file and select "Run" to begin install.

| Doy | ou want to run this file?                                                                                                    |
|-----|----------------------------------------------------------------------------------------------------|
|     | Name: LifeSizeDesktopSetup 2 0 2.msi                                                                                                    |
|     | Publisher: LifeSize Communications                                                                                                    |
|     | Type: Windows Installer Package                                                                                                    |
|     | Run Cancel                                                                                                    |
| Ak  | ways ask before opening this file                                                                                                    |
| 1   | While files from the Internet can be useful, this file type can<br>potentially harm your computer. Only run software from publishers<br>you trust. What's the risk? |

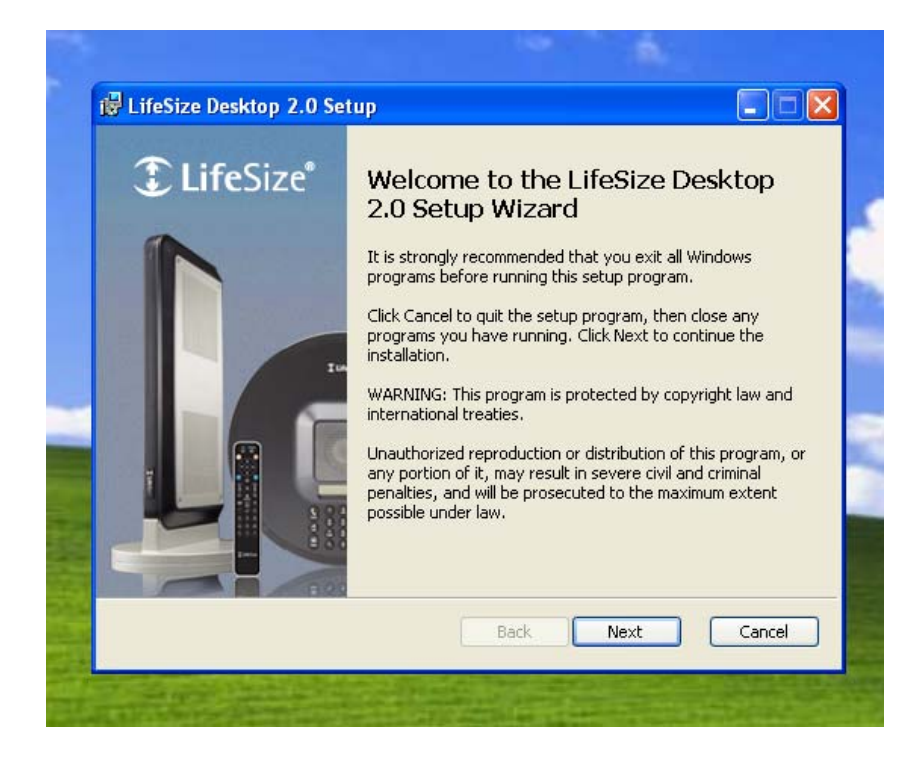

2. Click on "Next"

| End-User License<br>Please read the foll                                                                                                    | Agreement<br>owing license agreement carefully.                                                                                                    | ① LifeSize                                                                             |  |
|----------------------------------------------------------------------------------------------------|----------------------------------------------------------------------------------------------------|----------------------------------------------------------------------------------------|--|
| Documentation in all<br>of <u>www.lifesize.com</u><br>Une documentation, tra<br>l'assistance clientèle à<br>Dokumentation in allen<br><http: th="" wwww.lifesize.com<=""><th>supported languages is available from the<br/><htp: www.lifesize.com="">.<br/>duite dans toutes les langues prises en charge, e<br/>wwww.lifesize.com <htp: wwww.lifesize.com="">.<br/>unterstützten Sprachen ist auf der Kundendienstso<br/>m&gt; verfügbar.</htp:></htp:></th><th>Customer Support page st disponible sur la page de site unter <u>wwww.lifesize.com</u></th></http:> | supported languages is available from the<br><htp: www.lifesize.com="">.<br/>duite dans toutes les langues prises en charge, e<br/>wwww.lifesize.com <htp: wwww.lifesize.com="">.<br/>unterstützten Sprachen ist auf der Kundendienstso<br/>m&gt; verfügbar.</htp:></htp:> | Customer Support page st disponible sur la page de site unter <u>wwww.lifesize.com</u> |  |
| H H 1 + + T 1                                                                                                    | る全言語のマニュアルは、wwww.lifesize                                                                                                    | .com                                                                                   |  |
| りホートされてい<br><http: td="" www.lifesize.co<=""><td>m≥のカスタマ サポートからダウンロ<br/></td><th>ー F C さ ま g 。<br/>地" (Oustomer Sunnort) 市 👱</th></http:>                                                                                                    | m≥のカスタマ サポートからダウンロ<br>                                                                                                    | ー F C さ ま g 。<br>地" (Oustomer Sunnort) 市 👱                                             |  |

3. Select the checkbox beside "I accept the terms..." and then click on "Next".

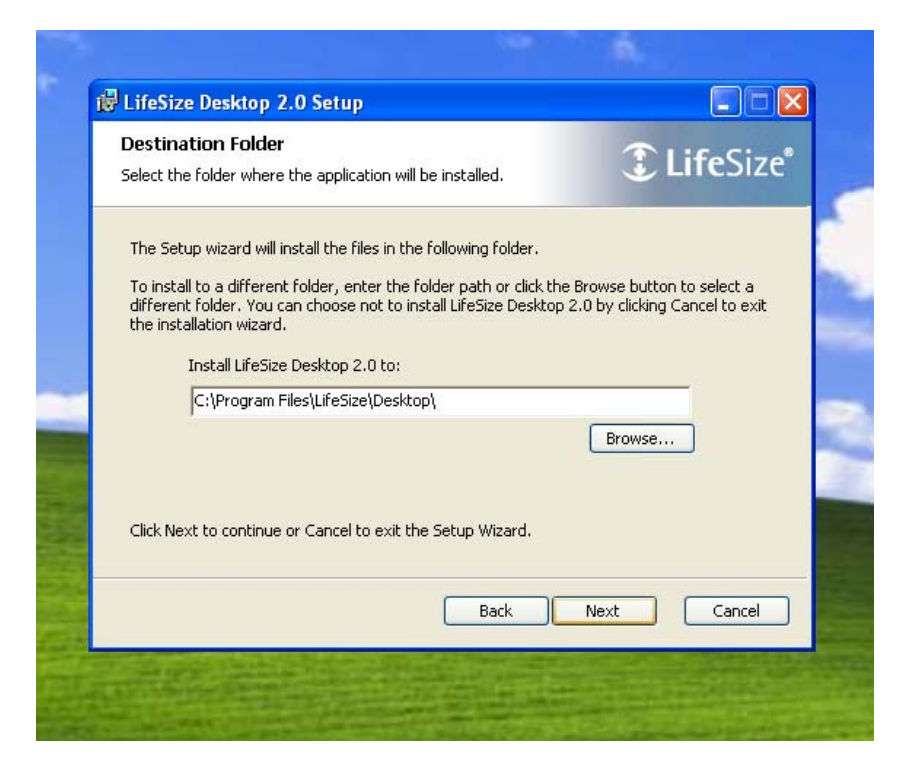

4. Select "Next" to accept the default install directory.

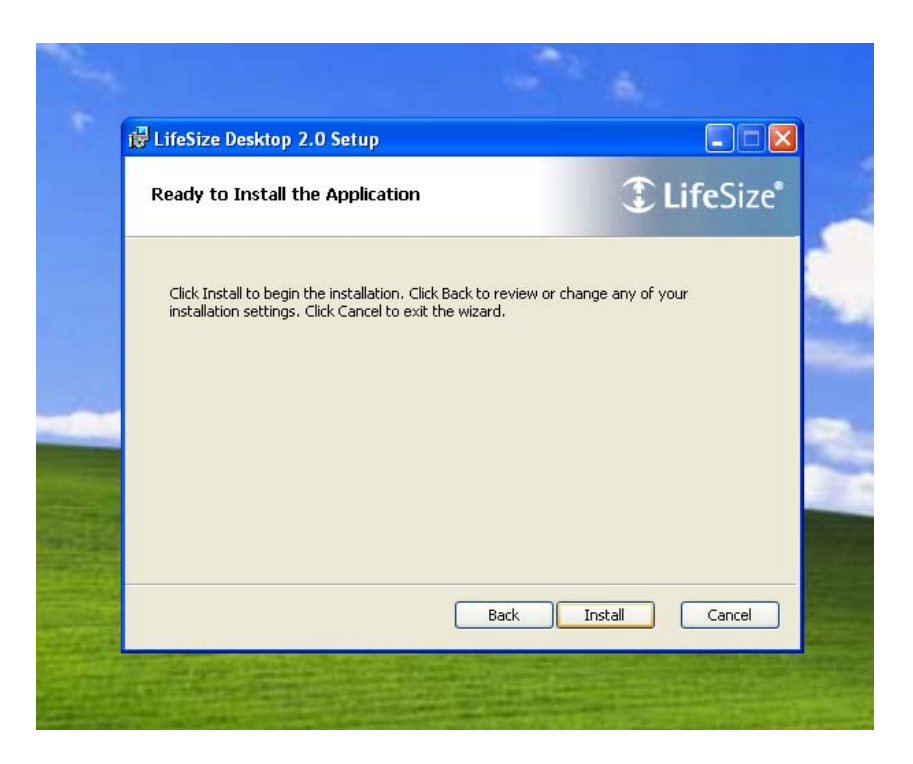

5. Select "Install".

| LifeSize Desktop 2.0 Setup                                    | odle all STD calls by dofai |                 |
|---------------------------------------------------------------|-----------------------------|-----------------|
| to make LifeSize Desktop the                                  | default application to ha   | ndle SIP calls? |
| LifeSize Desktop 2.0 Setup<br>Installing LifeSize Desktop 2.0 |                             | ∎ ■ ×           |
| Please wait while the Setup Wizard insta                      | alls LifeSize Desktop 2.0.  | THESIZE         |
| Status:                                                       |                             |                 |
|                                                               |                             |                 |
|                                                               |                             |                 |
|                                                               | Back Ne:                    | dt Cancel       |

6. Select "Yes".

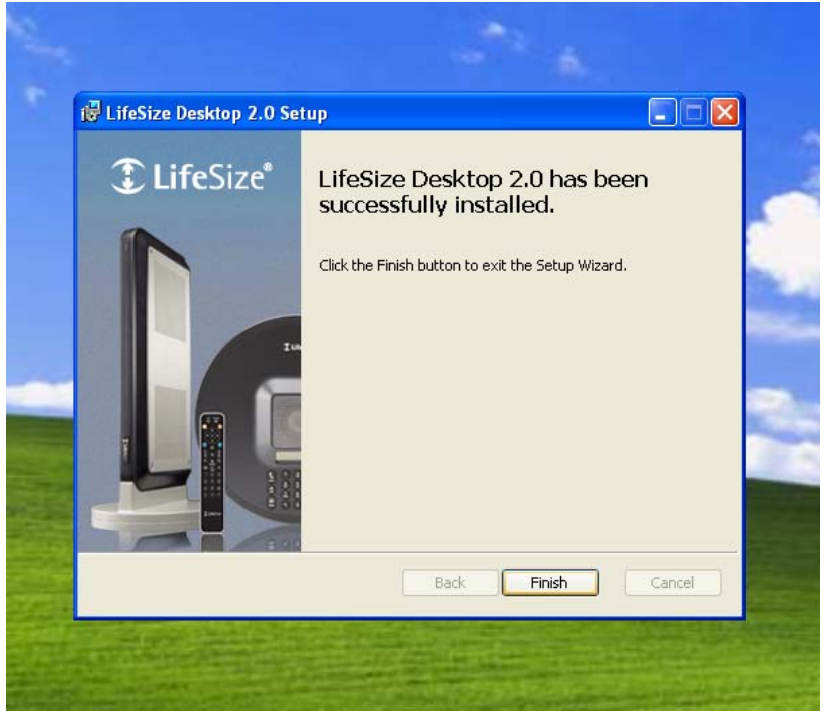

7. Select "Finish".

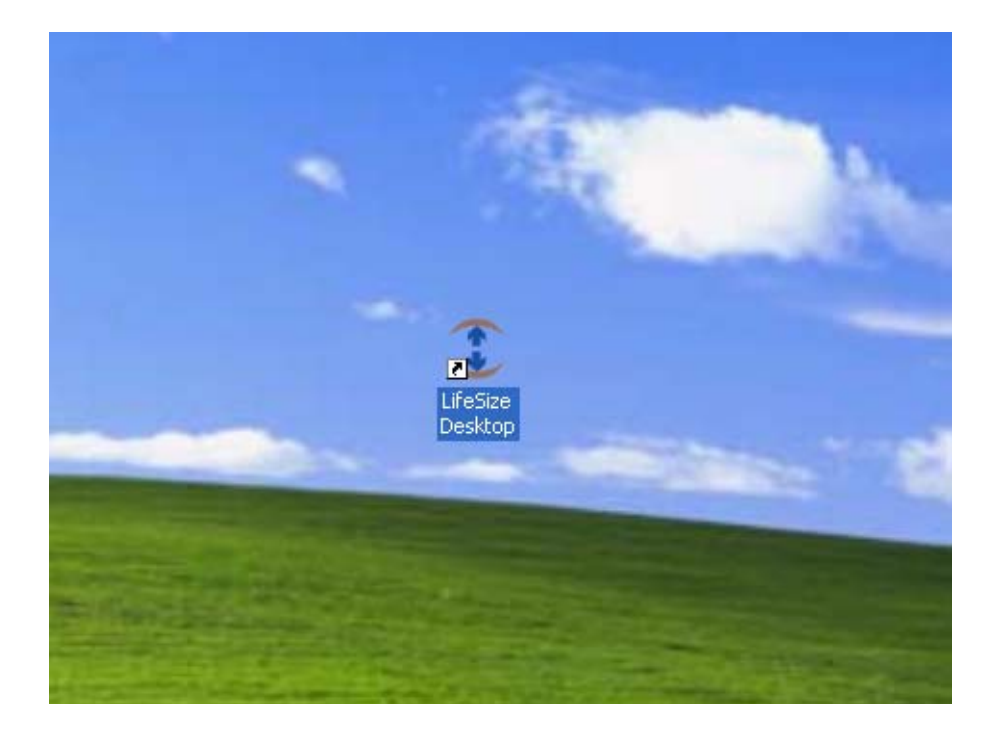

8. Double-click on LifeSize Desktop icon on your desktop.

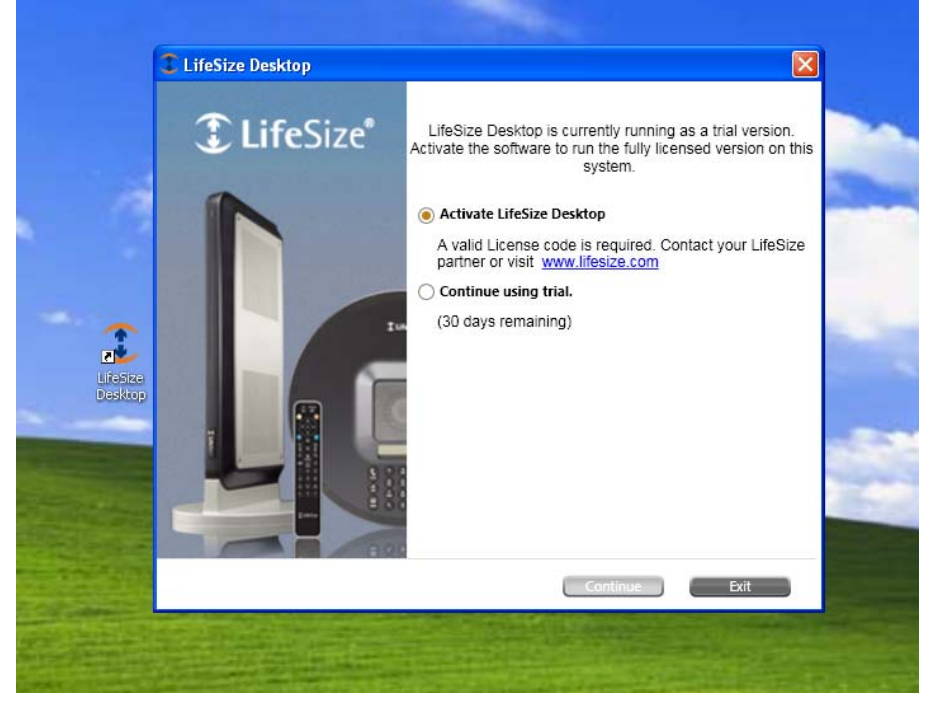

9. Select "Activate LifeSize Desktop" and click "Continue".

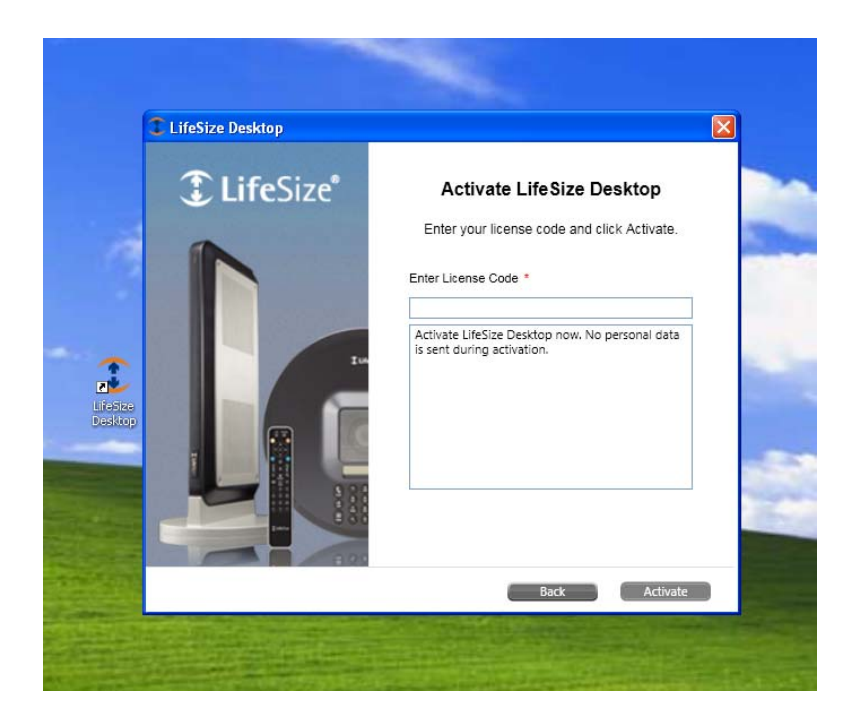

10. Type in the activation code that you were provided and select "Activate"

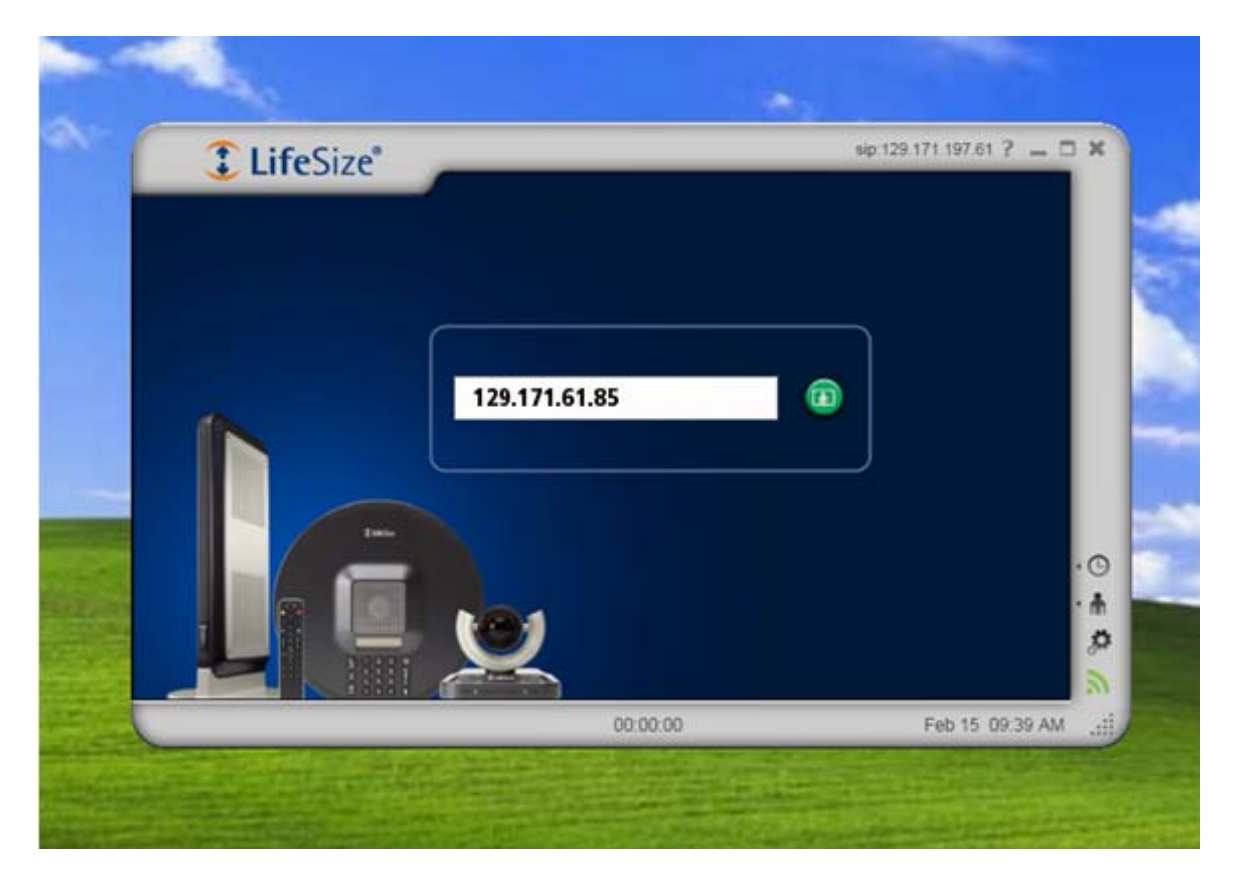

11. Once the application has loaded you can type in the destination IP address in the available field. The IP address is 129.171.61.85. Click on the green button and wait to be connected.

**Please Note**: Once connected there will be about a 20 second delay before the video and audio become available.

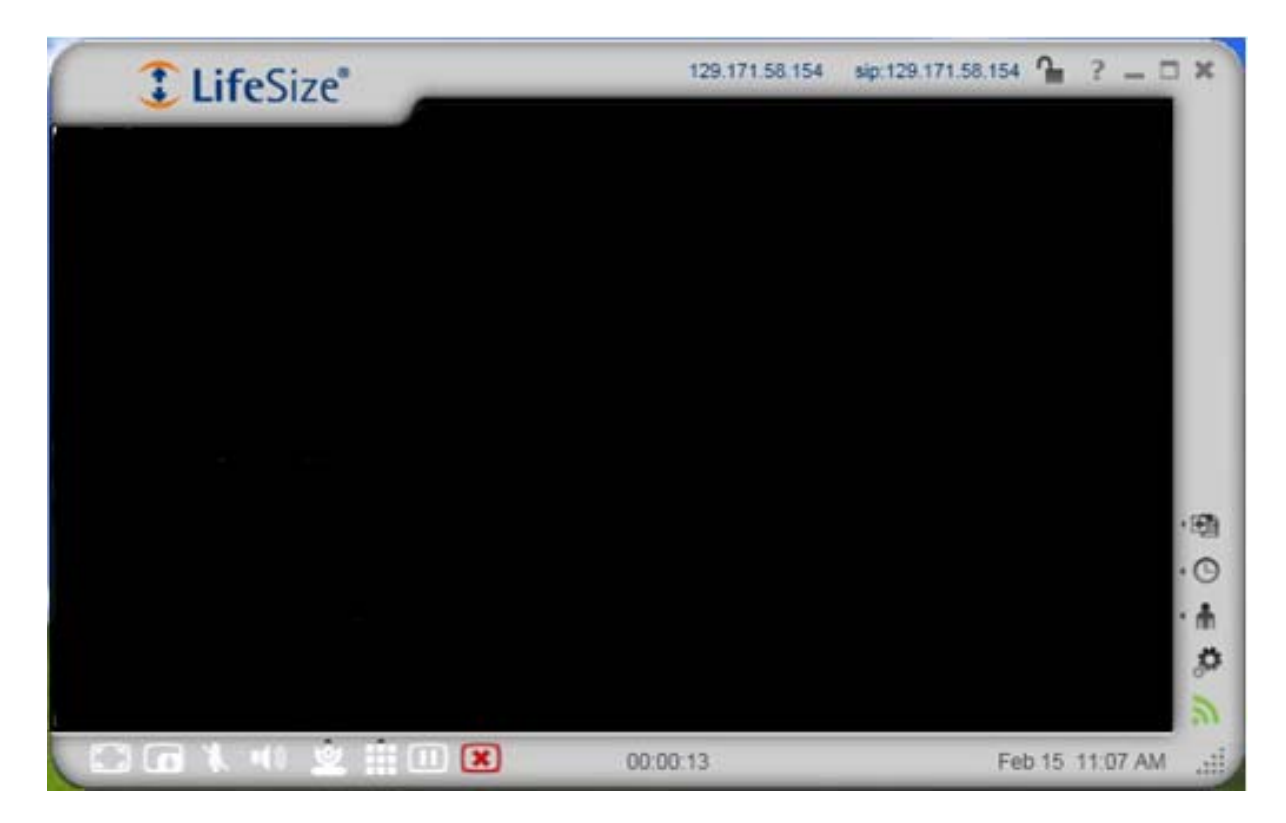

Once connected your window will appear as above. Below is a quick listing of the tools available to you while connected using LifeSize Desktop with a brief description:

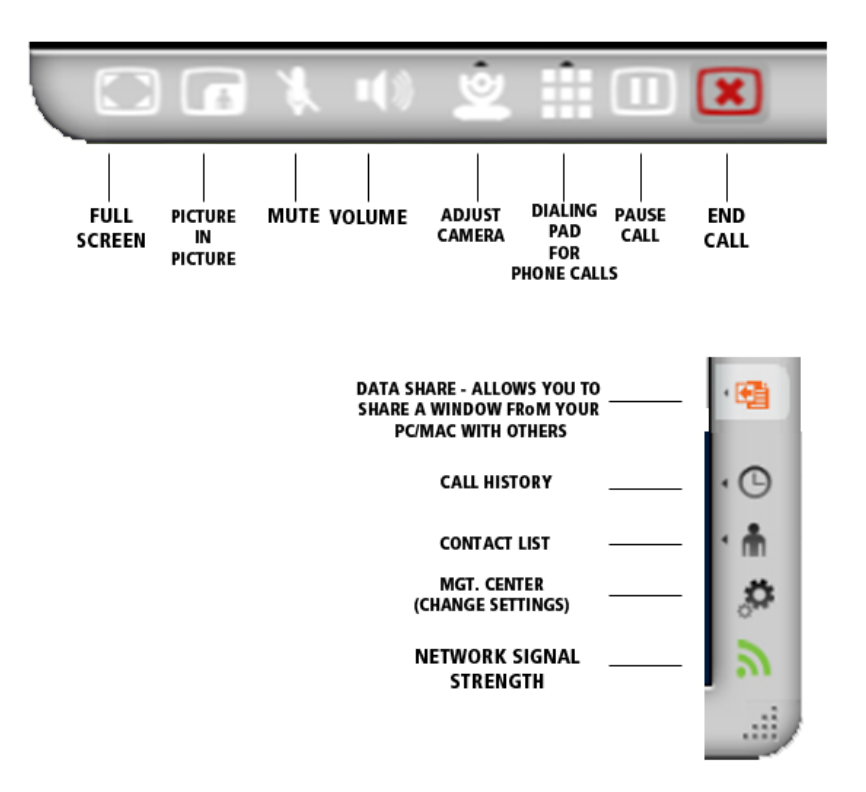

Please remember to <u>uninstall</u> LifeSize Desktop Software after your session has ended as we have a limited amount of licenses.